# Think & Do Profibus Network Setup with the T1H–PBC

In This Appendix....

- Think & Do Profibus Network Setup

— Hot-Swap Setup

# **NOTE: T1H-PBC Module is retired as of 08/20. No replacement is available.**

## Think & Do Profibus Network Setup with T1H–PBC

For those who are using the T1H–PBC as a slave with Think & Do, the following steps will guide you through the setup for your Think & Do Profibus network.

Getting the T & D Network Started The first thing that will be needed for the Think & Do Profibus network is a Profibus interface card for your PC. We use the SST<sup>™</sup> Interface Card for Profibus, produced by Woodhead Industries, Inc.. More information about the purchase of this card can be obtained from their website, www.mySST.com. The PC used for the setup procedure explained here uses this interface card. Whenever this card has been installed, run the SST Profibus Configuration Tool to configure the Profibus card before beginning the Think & Do setup. The following setup uses Think & Do Studio; however, if you have Think & Do LIVE installed on your PC, you will use I/O View instead of the Connectivity Center to setup the T1H–PBC DP Slave on the network.

#### **T & D Studio setup** for PC control First, Be sure that the Node Address has been set to a proper address (3 to 126). Next, open Think & Do Studio and select <u>File > New</u> in the Project Center window. Use the following procedure to setup the T1H–PBC with Think & Do Studio. The procedure assumes that the Profibus cable is connected from the SST card to your T1H–PBC Profibus Base Controller with Terminator I/O installed.

1. Rename the project (the example name is PROFIBUS).

2. Click on the ConnectivityCenter button.

| 🎇 Think & Do Studio - Proj                                                                 | ectCenter - PROFIBUS.pdb - [Project]                                                                                                    | _ 8 ×   |
|--------------------------------------------------------------------------------------------|----------------------------------------------------------------------------------------------------|---------|
|                                                                                            | ig Iools <u>W</u> indow <u>H</u> elp                                                                                                    | _ & ×   |
| 🗋 🗘 🚅 🖨 🖉                                                                                  | _ K ≺ ≻ X _ 🖳 🗟 🗇 🗍 X 🖻 🖻 📗 🕰 👪 🗍 🖾 🚔 🗡 [Local                                                                                                    | •       |
| Project<br>Project<br>DesignCenter<br>ConnectivityCenter                                   | Project name PROFIBUS<br>Project folder: C:\Program Files\Thinkndo\projects\PROFIBUS<br>Creation date: 08:52:25 AM, Mon, Mar 18, 2002<br>Modification date: 09:46:12 AM, Mon, Mar 18, 2002<br>Last build date: Runtime files are incomplete - build required. Build Version: 0.0<br>Runtime Settings<br>Runtime Target:<br>Co. p. u.u.p. Status Screen: | È.      |
| Flowcharts<br>Flowcharts<br>Screens<br>Data Items<br>Data Logging<br>Project Docs<br>Live! | Windows 2000 or NT Cettified PC <ul> <li></li></ul>                                                                                                    |         |
| X Tool                                                                                     | Message                                                                                                    |         |
| Build (XRef ) Output                                                                       | /<br>[CA]                                                                                                    |         |
| 🏨 Start 📓 Think & Do S                                                                     | tudio - P 🖪 Think & Do Studio - Desig                                                                                                    | 9:46 AM |

This window will appear with a note to add the I/O driver.

3. Click on **<u>D</u>rivers** > <u>A</u>dd in the drop down window which appears.

| 🔀 Think & Do Studio - ConnectivityCe                                                                                      | nter - [Configuration]                                                               | _ 8 ×        |
|----------------------------------------------------------------------------------------------------|--------------------------------------------------------------------------------------|--------------|
| X Configuration ⊻iew Drivers Devices                                                                                      | : <u>T</u> ools <u>W</u> indow <u>H</u> elp                                          | <u>_ 8 ×</u> |
|                                                                                                    |                                                                                      |              |
|                                                                                                    |                                                                                      |              |
| No 1/D driver available in the open confi<br>Please add the 1/D driver using Drivers -<br>Board Info Board Status Mapping | iguration.<br>> Add command.<br>Module Info Module Status Mapping 1/0 Mapping        |              |
| For Help, press F1                                                                                                    |                                                                                      | CAP NUM      |
| 😭 Start 📝 untitled - Paint                                                                                                | 🞇 Think & Do Studio - Projec 🛛 🖾 Think & Do Studio - Desig 🛛 🔀 Think & Do Studio - C | 2 4:40 PM    |

2

D-

The Add I/O Driver window will drop down.

4. Click on the down arrow and select the Profibus driver that is in your PC.

5. Click **OK**.

This installs the SST driver to Think & Do configuration.

| X Think & Do Studio - ConnectivityCenter - [Configuration]                                                    | _ 8 ×      |
|----------------------------------------------------------------------------------------------------|------------|
| 🔀 Configuration <u>V</u> iew <u>D</u> rivers D <u>e</u> vices <u>T</u> ools <u>W</u> indow <u>H</u> elp       | _ & ×      |
|                                                                                                    |            |
|                                                                                                    |            |
| Add 1/0 Driver                                                                                                |            |
| Select H/B Driver .                                                                                           |            |
| Profibus (S-S Technologies)                                                                                   |            |
| Board Number :                                                                                                |            |
|                                                                                                    |            |
|                                                                                                    |            |
| No I/O driver available in the open configuration.<br>Please add the I/O driver using Drivers -> Add command. |            |
|                                                                                                    |            |
|                                                                                                    |            |
| Board Info Board Status Mapping / Module Info / Module Status Mapping / I/O Mapping /                         |            |
| For Help, press F1                                                                                            | NUM        |
| 🎇 Start 📓 Think & Do Studio - Projec 🖾 Think & Do Studio - Desig 🤀 Think & Do Studio - C                      | 🧯 10:48 AM |

**D**–4

The T1H–PBC DP Slave must be added to the configuration next.

6. Click on **Devices** or the **Add Device** button in this window.

| 🔀 Think & Do Studio - ConnectivityCenter - [ | Configuration]                                      | _ 8 ×    |
|----------------------------------------------|-----------------------------------------------------|----------|
| X Configuration View Drivers Devices Tools   | Window Help                                         | - 181 ×1 |
| PROFIBUS(SST)<br>Board 1<br>Total Nodes=0    |                                                     |          |
| Be                                           | sfresh Grid                                         |          |
|                                              |                                                     |          |
| Attributes                                   | Value                                               |          |
| Driver Name<br>Reard Number                  | PRUFIBUS(S-S Technologies)                          |          |
| Board Configuration                          | Direct-Link Configuration                           |          |
| Board Name                                   | 5136-PFB-PCI-0-9                                    |          |
|                                              |                                                     |          |
|                                              |                                                     |          |
| Board Info Board Status Mapping M            | Iodule Info / Module Status Mapping / I/O Mapping / |          |
| For Help, press F1                           | N                                                   | IM       |
| 🔀 Start 🔛 Think & Do Studio - Projec 🖾 Th    | ink & Do Studio - Desig., 🔀 Think & Do Studio - C   | 1-11 AM  |

The following window will come into view. You will see a list of companies in the window on the left. Each of these have GSD files that are supported by Think & Do. If AutomationDirect is not in the list, you will need to install the GSD file from the diskette that was supplied with this manual.

7. Click the Add button.

| APV Nordic Automation DK           | Model Name | Order No. | Revision | Identifier |
|------------------------------------|------------|-----------|----------|------------|
| 🗈 auma Werner Riester GmbH & Co K0 |            |           |          |            |
| Axiomatic Technologies Corp.       |            |           |          |            |
| BECKHOFF INDUSTRIE ELEKTRO         |            |           |          |            |
| Delta Computer Systems, Inc.       |            |           |          |            |
| EMG, Wenden                        |            |           |          |            |
| - Escort Memory Systems            |            |           |          |            |
| - EUROTHERM Process Automation     |            |           |          |            |
| E-FESTO AG&Co.                     |            |           |          |            |
| FESTO KG Eastingen                 |            |           |          |            |
| - FESTO KG, Essingen               |            |           |          |            |
|                                    | I          |           |          |            |
| SD Files                           | ,          |           |          |            |
| iSD Files                          |            |           |          |            |

When this window comes into view, insert the diskette and select the A: drive in the **Look in:** window slot.

7. Click on Auto0607.gsd file to select the File name, then Add.

| A         | dd PROFII          | BUS GS    | D File      |               |   |   |   | ?      | × |
|-----------|--------------------|-----------|-------------|---------------|---|---|---|--------|---|
| $\langle$ | Look in:           | 3         | ½ Floppy (A | $\mathbb{D}$  | • | £ | ď |        |   |
|           | Autd060            | 7.        |             |               |   |   |   |        |   |
|           |                    | ••        |             |               |   |   |   |        |   |
|           |                    |           |             |               |   |   |   |        |   |
|           |                    |           |             |               |   |   |   |        |   |
|           |                    |           |             |               |   |   |   |        |   |
| ĆF        | File <u>n</u> ame: | Autd      | 0607.gsd    | >             |   |   |   | Add 🤊  | ר |
| F         | iles of type:      | PRO       | FIBUS GSD   | File (*.gs?)  |   | ◄ |   | Cancel | ኛ |
|           |                    |           |             |               |   |   | _ |        | - |
|           |                    | Vendor :  | Automation  | nDirect.com   |   |   |   |        |   |
|           | Devic              | e Type :  | 10          | 1011000.00111 |   |   |   |        |   |
|           | Mode               | IName :   | T1H-PBC     |               |   |   |   |        |   |
|           | Order N            | umber :   |             |               |   |   |   |        |   |
|           | B                  | evision : | V1.0        |               |   |   |   |        |   |
|           |                    |           |             |               |   |   |   |        |   |

The window appears like the one shown below.

- 8. Click on **AutomationDirect.com**, then **IO**. This puts the available GSD file names in the window on the right.
- 9. Select T1H–PBC and enter the **PROFIBUS** <u>A</u>ddress dialed on the rotary switch.
- 10. Click on <u>Add Slave</u>, then <u>Done</u>.

| 🔀 Think & Do Studio - ConnectivityCenter - [Configuration]                                                                                                    | _ 8 ×   |
|----------------------------------------------------------------------------------------------------|---------|
| 🔀 Configuration View Drivers Devices Iools Window Help                                                                                                    | _ 8 ×   |
|                                                                                                    |         |
| Add PROFIRUS Slave                                                                                                    |         |
| Slave List Select vendor name and the slave family in the list on the left. The list on the right shows the supported slave devices. To add a slave device, choose the Model Name and press the Add button or double-click it.                                                                                                    |         |
| APV Nordic Automation DK     Argue Grader Manage Order No.     Revision Identifier                                                                                                    |         |
| Bi auna Wenner Biester GmbH & Co K( T1H-PBC V1.0 0x0607                                                                                                    |         |
|                                                                                                    |         |
| ⊡ Axiomatic Technologies Corp.                                                                                                    |         |
| BARTEC GmbH                                                                                                    |         |
| BeckHoFF INDUSTRIE ELEKTRO     Delse Constants for a second second |         |
| B) Dera Computer Systems, inc.<br>D⊢EMG Wenden                                                                                                    |         |
| Escort Memory Systems                                                                                                    |         |
| EUROTHERM Process Automation                                                                                                    |         |
|                                                                                                    |         |
|                                                                                                    |         |
| GSD Files                                                                                                    |         |
| Driver Nau Add <u>Remove</u> <u>View</u> PROFIBUS Address : Add Skye                                                                                                    |         |
| Board Nur                                                                                                    |         |
| Board Cor                                                                                                    |         |
|                                                                                                    |         |
|                                                                                                    |         |
| Board Info Board Status Magning / Module Info / Module Status Magning / 1/0 Magning /                                                                                                    |         |
|                                                                                                    |         |
|                                                                                                    |         |
| Think & Do Studio - Projec                                                                                                    | 1:22 PM |

6

|--|

Once the GSD file has been added, simply click the Connect button after installing the Profibus I/O driver the next time that a slave is configured. Think & Do Studio will search the network for all connected slaves and the modules for each slave. You will need to select the name for each module found.

The window now displays the T1H–PBC DP Slave with 16 output indicators. These outputs are the first two output bytes which are reserved for system functions, such as, Hot–Swap manual I/O reconfiguration (refer to Memory Map, page 2–11). The module name is **ON–BOARD–IO 16 DO** which is the name given to the module in the GSD file.

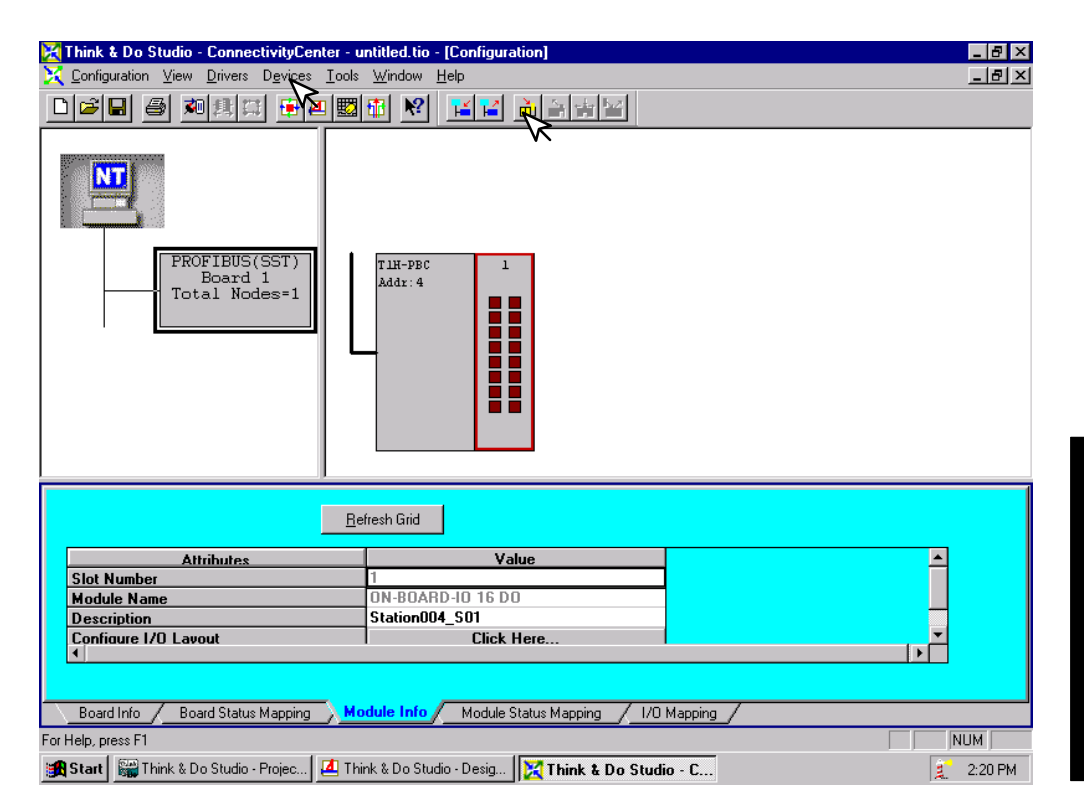

Appendix D D Profibus Setup

Τ&

Now that the T1H–PBC DP Slave has been added to the configuration, add the Terminator I/O modules which are installed in the base.

11. Either click on Devices or the Add Device button.

The **Add I/O Module to Modular Slave** window will drop down. Select the module for Slot 2 by clicking on the down arrow next to the **I/O Module**. Then select the module description or the Terminator part number for the module located in that slot.

12. Click the **OK** button.

| ★ Think & Do Studio - ConnectivityCenter - [Configuration]     □        ★ Configuration     View       Diversion     Diversion                                                                                                    | × |
|----------------------------------------------------------------------------------------------------|---|
|                                                                                                    |   |
| PROFIBUS(SST)         Board 1         Total Nodes=1         Slave Station Address :         4         Image: Slave Station Address :         Slave Station Address :         Image: Slave Station Address :         Image: Slave Station Address : |   |
|                                                                                                    | Ī |
| Board Number 1                                                                                                    |   |
| Board Configuration Direct-Link Configuration                                                                                                    |   |
| Board Name 5136-PFB-PCI-0-9 🗸                                                                                                    |   |
|                                                                                                    |   |
|                                                                                                    |   |
| Board Info / Board Status Mapping / Module Info / Module Status Mapping / I/O Mapping /                                                                                                    | _ |
| For Help press F1                                                                                                    | - |
| 📽 Start 🔛 Think & Do Studio - Projec. 🚺 Think & Do Studio - Desig. 🔀 Think & Do Studio - C.                                                                                                    |   |

Continue these steps for each slot until all of the Terminator I/O modules for your T1H–PBC DP Slave have been configured.

D

The configuration window now shows the complete T1H–PBC DP Slave Terminator I/O base connected to the Think & Do network. It can now be connected and put on line.

- 13. Either click on <u>Configuration > Connect</u> or on the Connect button.
- 14. After it is connected either click on <u>Configuration</u> > Scan or the Scan button.

The system should now be running.

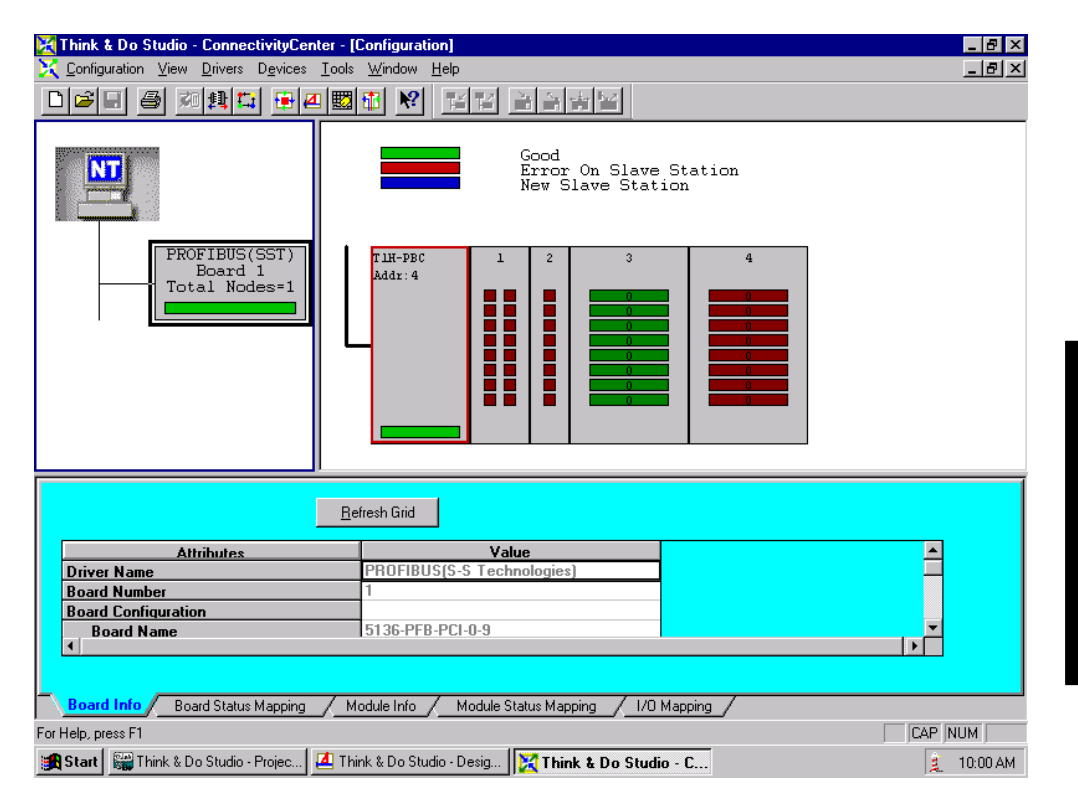

### Hot-Swap Setup

**Hot–Swap: Automatic Mode** The Hot–Swap feature for the T1H–PBC DP Slave is set to Auto in the GSD parameters by default(refer to 2–11). Auto Hot–Swap I/O reconfiguration allows a Terminator I/O module to be removed from the base and replaced with a identical module without turning OFF the power to the Terminator base power supply. The T1H–PBC and the I/O will be automatically rescanned once a module has been "Hot Swapped".

Hot-Swap:If your system requires the Manual Hot-Swap I/O reconfiguration feature, it will need<br/>to be selected during this initial setup process. This is done in the<br/>ConnectivityCenter window. The T1H-PBC must not be running. If the unit is<br/>running:

1. Either click on the **Disconnect** button or on <u>Configuration > Disconnect</u>.

2. Click on the Module Info tab, then Click Here... on the Parameterize line.

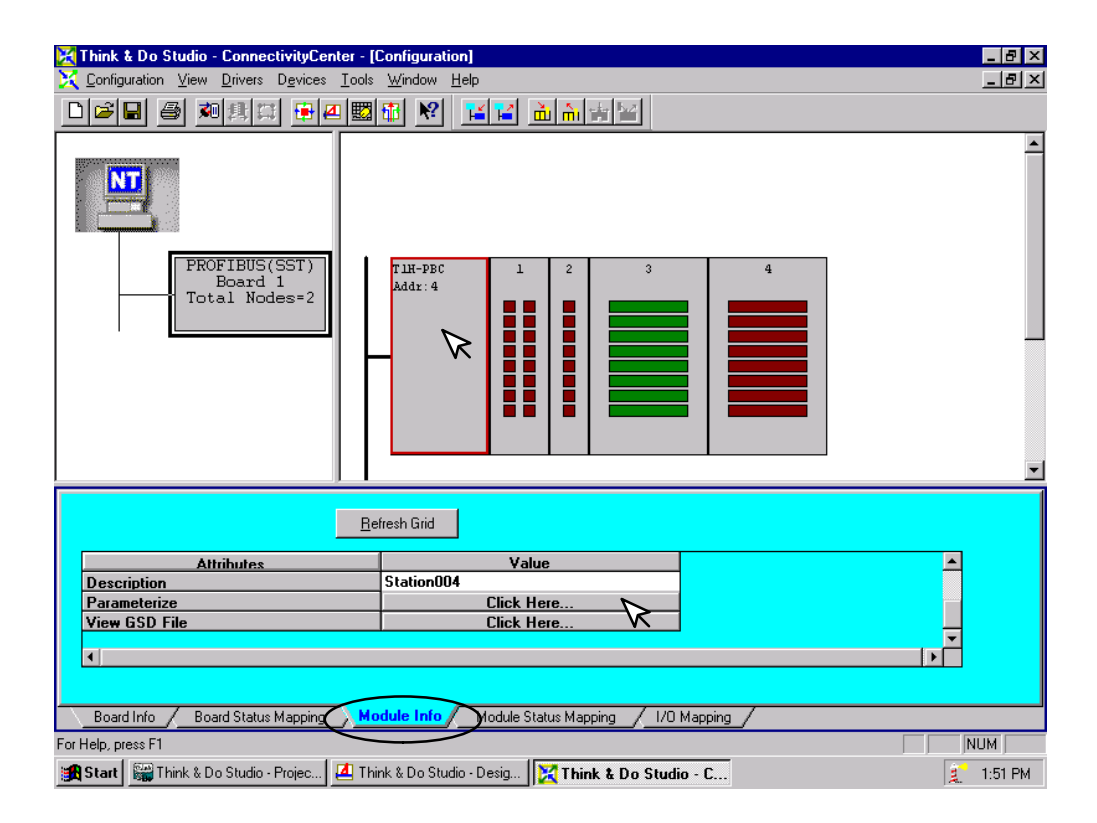

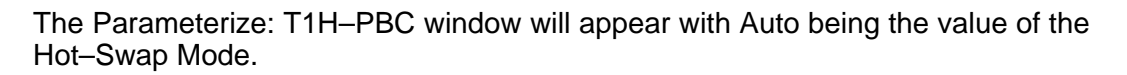

- 3. Click on the **Extended** tab.
- 4. Click on Auto to select the Manual Mode.

| rameteriz | e : T1H-PBC (Addr : 4) |                   |
|-----------|------------------------|-------------------|
| Basic Ex  | tend (Hex)             |                   |
| Offset    | Name                   | Value             |
| 0         | System Use             | 0                 |
| 1 (0)     | Hot-Swap Mode          | Auto 🕞            |
| 2         | Reserved               | 0 **              |
| 3         | Reserved               | 0                 |
| 4         | Reserved               | 0                 |
| 5         | Reserved               | 0                 |
| 6         | Reserved               | 0                 |
| 7         | Reserved               | 0                 |
| 8         | Reserved               | 0                 |
| 9         | Reserved               | 0                 |
| 10        | Reserved               | 0                 |
| 11        | Reserved               | 0                 |
|           | OK                     | Cancel Apply Help |

#### 5. Now click on Manual.

| Offset | Name          | Value    |
|--------|---------------|----------|
| 0      | System Use    | 0        |
| 1 (0)  | Hot-Swap Mode | Auto     |
| 2      | Reserved      | Auto     |
| 3      | Reserved      | Manual D |
| 4      | Reserved      | 0        |
| 5      | Reserved      | 0        |
| 6      | Reserved      | 0        |
| 7      | Reserved      | 0        |
| 8      | Reserved      | 0        |
| 9      | Reserved      | 0        |
| 10     | Reserved      | 0        |
| 11     | Beserved      | Π        |

-11

D-

6. Click on <u>Apply</u>, then OK.

| e : T1H-PBC (Addr : 4) |                                                                                                    |
|------------------------|----------------------------------------------------------------------------------------------------|
| tended Extended (Hex)  |                                                                                                    |
| Name                   | Value -                                                                                                    |
| System Use             | 0                                                                                                    |
| Hot-Swap Mode          | Manual 🔹                                                                                                    |
| Reserved               | 0                                                                                                    |
| Reserved               | 0                                                                                                    |
| Reserved               | 0                                                                                                    |
| Reserved               | 0                                                                                                    |
| Reserved               | 0                                                                                                    |
| Reserved               | 0                                                                                                    |
| Reserved               | 0                                                                                                    |
| Reserved               | 0                                                                                                    |
| Reserved               | 0                                                                                                    |
| Reserved               | 0                                                                                                    |
|                        | e : T1H-PBC (Addr : 4)<br>tended Extended (Hex)<br>Extended (Hex)<br>System Use<br>Hot-Swap Mode<br>Reserved<br>Reserved<br>Reserved<br>Reserved<br>Reserved<br>Reserved<br>Reserved<br>Reserved<br>Reserved<br>Reserved<br>Reserved<br>Reserved<br>Reserved<br>Reserved<br>Reserved<br>Reserved<br>Reserved<br>Reserved<br>Reserved<br>Reserved<br>Reserved<br>Reserved |

Now put the T1H–PBC on line by either clicking on the **Connect** button or on <u>**Configuration**</u> > **D**<u>i</u>sconnect</u>, then **Scan**.

D-

With the T1H–PBC slave running, a I/O module can be Hot–Swapped. Whenever this is done, the Module Status led will continue to blink. To reset the condition and allow the Hot–Swapped module to be scanned again:

7. Toggle the first bit in the first output byte by clicking on the upper right-hand output indicator in slot 1. The indicator will turn ON and the Module Status led will turn ON. Click the indicator again to turn the indicator OFF. In normal operation, the first bit will be mapped to a tag in the user program. This bit will be used to toggle a safe I/O reconfiguration after a module has been Hot–Swapped.

The Hot–Swapped module is back in operation again.

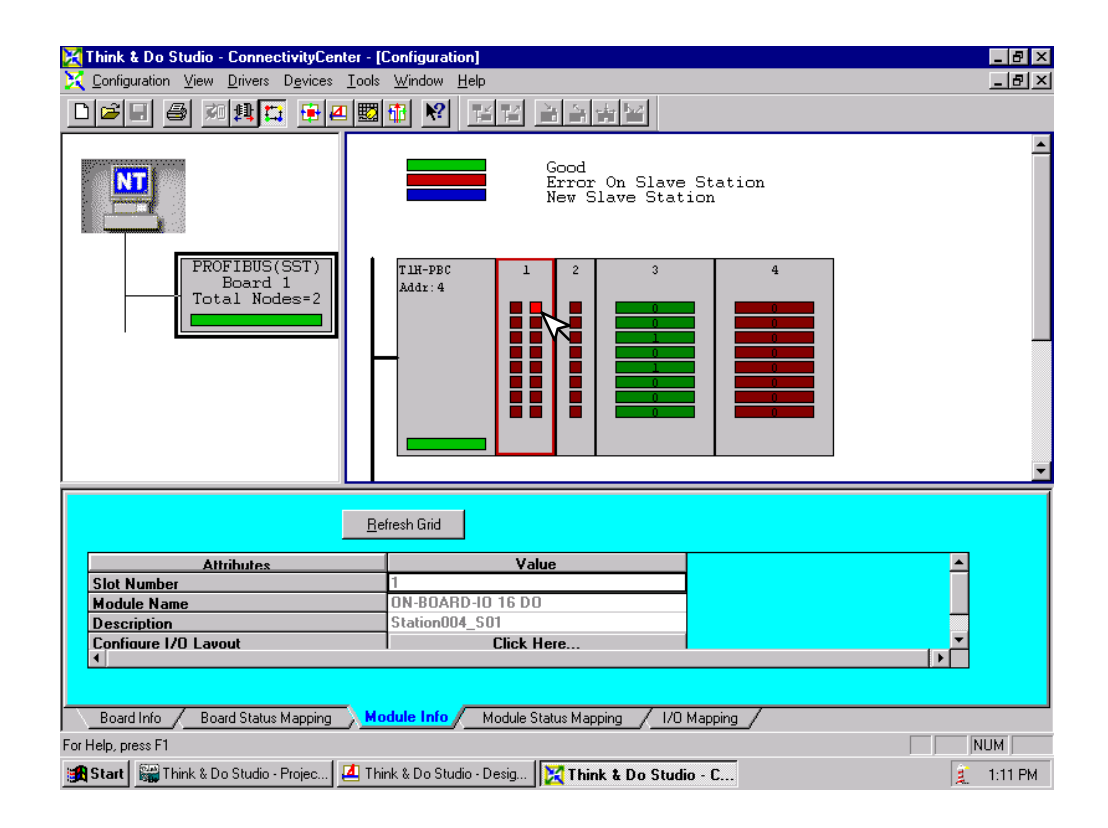